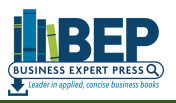

# **Business Expert Press**

# iGpublishing プラットフォーム

# <u>ユーザガイド</u>

## 【出版社名】Business Expert Press 第1版

| 作成者   | iJapan 株式会社 |
|-------|-------------|
| 作成日   | 2020年8月27日  |
| 最終更新日 | 2020年8月28日  |

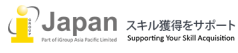

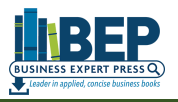

目次

- 1. システム要件
- 2. <u>ログイン</u>
- 3. <u>検索部</u>
  - 1. 検索バー
  - 2. Advanced Search
  - 3. Search History
  - 4. <u>Resent View</u>
  - 5. <u>Saved List</u>
  - 6. Personal Account
- 4. 各種別表示部
  - 1. Category
  - 2. Publication Year
  - 3. <u>Series</u>
- 5. コンテンツ表示部
  - 1. 検索結果表示
  - 2. フルテキストの参照方法
    - 1 Read
    - ② Download PDF
    - 3 Download EPUB
    - ④ Add to Saved List
  - 3. 各タイトルの表示部
    - ① <u>Table of contents</u>
    - 2 <u>Subjects</u>
    - ③ <u>Details</u>
    - ④ <u>Cite/Export</u>

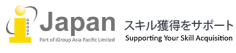

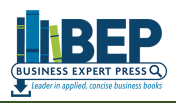

## 1.システム要件

iGpublishingのweb環境要求要件:

Browser 要件: Edge v17+, Firefox v70+, Chrome v77+, Safari v12.1+

Google Chrome, Firefox, MS Edge, Safari, 又は Opera の最新版推奨

Internet 接続推奨環境: 500+Kbps

iGpublishing のモバイル環境要求要件:

IOS: 12.0+

Android 6.0+

最小画面解像度:1024x768ピクセル以上推奨

## 2. ログイン

Business Expert Press のコンテンツは、I P 認証で、<u>https://portal.igpublish.com/iglibrary/</u>にアクセスいただくことで、学内のサイトより、1000 冊弱の実務的なビジネス関連の eBooks にアクセスができます。図書館のポータルページより、Business Expert Press ヘアクセスいただくと下記の様な画面でアクセスができます。

| ow all titles Charge database? Fact sheet The Business Expert Press digital library of business disciplines the most current and applied review of the theory and practice of                                                                                                    | and special topic collections is a revolutionary new compilation of e-books. Each bo<br>of the author's area of expertise: from accounting to supply chain management.                                                                                                    | ックすることで、シリーズ別の eBd                                                                                                    | ooksリストを提示します。                                                |
|----------------------------------------------------------------------------------------------------|----------------------------------------------------------------------------------------------------|----------------------------------------------------------------------------------------------------|---------------------------------------------------------------|
| Title v Enter search terms                                                                                                    |                                                                                                    | Search                                                                                                    |                                                               |
| stogory Series                                                                                                    |                                                                                                    | Category Series                                                                                                    |                                                               |
|                                                                                                    |                                                                                                    | Series                                                                                                    |                                                               |
| Category                                                                                                    |                                                                                                    | Babson College Entrepreneurship Research Conference Collection                                                                                                    | Big Data and Business Analytics Collection                    |
| Sody, Mind & Spint                                                                                                    | Business & Economics                                                                                                    | Big Data, Business Analytics, and Smart Technology Collection                                                                                                    | Business Career Development Collection                        |
| Computers                                                                                                    | Laugation                                                                                                    | Business Ethics and Corporate Citizenship Collection                                                                                                    | Business Law and Corporate Risk Management Collection         |
| istory                                                                                                    | Humor                                                                                                    | Business Law Collection                                                                                                    | Collaborative Intelligence Collection                         |
| aw                                                                                                    | Mathematics                                                                                                    | Consumer Behavior Collection                                                                                                    | Corporate Communication Collection                            |
| fedical                                                                                                    | Music                                                                                                    | Corporate Governance Collection                                                                                                    | Digital and Social Media Marketing and Advertising Collection |
|                                                                                                    | A Drofile of the Heepitality Indust                                                                                                    |                                                                                                    |                                                               |
| Category<br>Business & Economics (960)<br>Technology & Engineering (18)<br>Commuters (7)<br>Education (7)<br>Political Science (7)<br>Mathematics (6)                                                                                                    | A FIDINE OL UNE FIDSAIdamy JIROSA<br>Bender Stringam, Betsy<br>Business Expert Press, 2020; E<br>University of the hospitality industry<br>analyoin of the hospitality industry<br>analyoin of the hospitality industry<br>analyoin of the hospitality industry<br>analyoin of the hospitality industry<br>analyoin of the hospitality industry<br>analyoin of the hospitality industry                                                                                                    | try, Second Edition<br>Inglish ; 187 Pages<br>and diverse industry. This book tells the history, organizational structure, and management<br>, Traditionally an entrepreneurial business, the hospitality industry today includes organizat<br>es and inns to large multinational corporations. The author highlights key hotel, restaurant, a<br>concept of franchising, consortia, and management contracts.                                                                                                    | ions                                                          |
| Category<br>Business & Economics (1960)<br>Technology & Engineering (18)<br>Comuters (7)<br>Political Science (7)<br>Mathematics (8)<br>Medical (8)<br>Seff-Helg (8)<br>Body, Mind & Spirit (2)<br>Law (2)<br>Show all options                                                                                                    | Archite Of the Hospitality (Hospitality) (Hospitality)<br>Archite Of the Hospitality (Hospitality)<br>Bender Stringam, Betsy<br>Business Expert Press, 2020; E<br>The hospitality industry<br>anging from small independent cation<br>casino companies, and explains the<br>The book divulges how the hospitality<br>Read Download PDF Download                                                                                                    | try, Second Edition<br>Inglish ; 187 Pages<br>and diverse industry. This book tells the history, organizational structure, and management<br>, Traditionally an entrepreneurial business, the hospitality industry today includes organizat<br>es and inns to large multinational corporations. The author highlights key hotel, restaurant, a<br>concepts of frachising, consortia, and management contracts.<br>Ity product is different from other industries: part service and part product, produced and<br>ad EPUB Add to saved list                                                                                                    | ions D                                                        |
| Category Business & Economics (1960) Technology & Engineering (18) Commuters (7) Education (7) Political Science (7) Mathematics (8) Medical (8) Self-Help (8) Body, Mind & Spirit (2) Law (7) Sitewall options Publication Year 2020 (16) 2021 (15)                                                                                                    | ArchiteGuine Hospitality Hospitality     ArchiteGuine Hospitality Hospitality     Bender Stringam, Betsy     Business Expert Press, 2020; E     The hospitality industry     analge form analindependent call     analge form analindependent call     the book dividues how the hospital     Read     Download PDF     Download     Download PDF     Download     Download PDF     Download     Substructure Times     Business Expert Press, 2020; E     Disputcing is Bapaning awarwawer                                                                                                    | try, Second Edition<br>anglish ; 187 Pages<br>and diverse industry. This book tells the history, organizational structure, and management<br>, Traditionaly an entrepreneurial business, the hospitality industry today includes organizat<br>e and inns to large multinational occupations. The subtry highlights by hole, restaurant, i<br>concepts of franchising, consortia, and management contracts.<br>Ity product is different from other industries: part service and part product, produced and<br>ad EPUB Add to aswed list<br>inglish; 313 Pages<br>and in every appect of our lives. It is happening at a scale and speed that is unore-redented                                                                                                    | 由<br>nons<br>nond                                             |
| Category<br>Business & Economics (****)<br>Technology & Engineering (***)<br>Commuters (**)<br>Education (***)<br>Political Science (**)<br>Mathematics (**)<br>Mathematics (**)<br>Mathematics (**)<br>Mathematics (**)<br>Mathematics (**)<br>Mathematics (**)<br>Mathematics (**)<br>Mathematics (**)<br>Mathematics (**)<br>Mathematics (**)<br>Mathematics (**)<br>Mathematics (**)<br>Mathematics (**)<br>Body, Mind & Splith (**)<br>Law (**)<br>Sworth (**)<br>Body (**)<br>Body | ArchiteContrepresentation     Architecontrepresentation     Architecontrepresentation     Architecontrepresentation     Architecontrepresentation     Bearder Stringam, Betay     Business Expert Press, 2020; E     Business Expert Press, 2020; E     Business Expert Press, 2020; E     Business Expert Press, 2020; E     Business Expert Press, 2020; E     Disruption is happening everywhere     modern history impacting diverse in     COVID-19 panelemie witch has accus     Bearder Stringam, Betay     Business Expert Press, 2020; E     Disruption is happening everywhere     modern history impacting diverse in     CoviD-19 panelemie witch has accus     Bearder Stringam, Betay     Business Expert Press, 2020; E     Business Expert Press, 2020; E  | try, Second Edition <b>コンテンソリスト表示:</b> inglish ; 187 Pages <b>コン テンソリスト表示:</b> and diverse industry. This book tells the history, organizational structure, and management<br>t, Traditionally an entrepreneurial business, the hospitality industry today includes erganizate<br>sea nd ins to large multitational corporations. The subtry highlights key holes, restaurant, to<br>product al different from other industries: part service and part product, produced and<br>the product al different from other industries: part service and part product, produced and<br>different from other industries: part service and part product, produced and<br>different from other industries: part service and part product, produced and<br>different from other industries: part service and part product, produced and<br>different from other industries: part service and part product, produced and<br>different from other industries: part service and part product, produced and<br>dustries. Not every disruption is driven by advances in technology as we have seen in the co<br>dest massive digitazion at the workplace in the rest of the Forum Industrial Revolution (<br>dist move) adjutation at the workplace in the erg of the forum industrial Revolution (<br>dist parts)                                                                                                    | ions<br>and<br>i mase of<br>ed<br>Deter                       |
| Category<br>Business & Economics (1960)<br>Technology & Engineering (18)<br>Commuters (7)<br>Education (7)<br>Political Science (7)<br>Mathematics (8)<br>Medical (8)<br>Self-Heig (8)<br>Body, Mind & Spirit (2)<br>Law (7)<br>Show all options<br>2020 (16)<br>2019 (116)<br>2019 (116)<br>2019 (116)<br>2019 (116)<br>2019 (116)<br>2019 (116)<br>2019 (116)<br>2019 (116)<br>2019 (116)<br>2011 (13)<br>2012 (164)<br>2011 (13)<br>Show all options                                                                                                    | A Holine Or Line Hospitality House     Bender Stringam, Betsy     Business Expert Press, 2020; E     Business Expert Press, 2020; E     Council and PDE     Council and PDE     Counc | try: Second Edition  anglish ; 187 Pages  and diverse industry. This book tells the history, organizational structure, and management t, Traditionaly an entrepreneurial business, the hospitality industry today includes organizat e and inns to large multinational corporations. The subtry highlights by hole, restaurant, or concepts of franchising, consortia, and management contracts. Its products al different from other industries: part service and part product, produced and the product al different from other industries: part service and part product, produced and the product al different from other industries: part service and part product, produced and the product al different from other industries: part service and part product, produced and the product al different from other industries: part service and part product, produced and the product al different from other industries: part service and part product, produced and the very appect of our lives. It is happening at a scale and speed that is unprecedented dustries. Not every disruption is driven by advances in technologia is we have seen in the or see on anxigating the organizational challenges following the afternath of the unprecedent uption caused by digitization at the workplace in the era of the Fourth industrial Revolution ( ad EPUB) Add to seaved int and Change-Makkers | tions<br>and<br>tin ase of<br>ed<br>better                    |

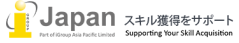

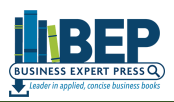

[Show all titles]をクリックすることで、eBooksのインターフェースが表示されます。上部から、検索部、左側が、各カテゴリ表示部、右側が、コ ンテンツリスト表示部となり、すべてのタイトルが書誌情報(著者、出版社、出版年、言語とページ数と抄録と表紙付きで1タイトルずつ表示され ます。

| 3. 検索 | 部                                                                                                    |  |  |
|-------|----------------------------------------------------------------------------------------------------|--|--|
|       |                                                                                                    |  |  |
| 3-1.検 | 索バー しんしょう しんしょう しんしょう しんしょう しんしょう ないしん ないしん しんしょう ないしん しんしょう しんしょう しんしょう しんしょう しんしょう ないしん ないしん しんしょう しんしょう しんしょう しんしょう しんしょう ないしん しんしょう ないしん ないしょう ないしん しんしょう しんしょう しんしょう しんしょう しんしょう しんしょう しんしょう ないしん しんしょう しんしょう しんしょう しんしょう しんしょう しんしょう しんしょう しんしょう しんしょう しんしょう しんしょう しんしょう しんしょう しんしょう しんしょう しんしょう しんしょう しんしょう しんしょう しんしょう しんしょう しんしょう しんしょう ない しんしょう ない しんしょう しんしょう しんしょう しんしょう しんしょう しんしょう しんしょう たいしょう しんしょう しんしょう しんしょう しんしょう しんしょう たいしょう ない しんしょう ない たいかく たいかく しんしょう しんしょう しんしょう しんしょう しんしょう しんしょう たいしょう たいしょう しんしょう しんしょう しんしょう しんしょう しんしょう たいしょう ない いんしょう たいしょう しんしょう しんしょう たい しんしょう しんしょう しんしょう しんしょう しんしょう しんしょ しんしょ |  |  |

検索バーでは、Title, Fulltext, Author, ISBN などの各タグを検索することができます。Search をクリックすることで、検索語を収録する eBooks が表示されます。

| IG LIBRARY | ✓ Title<br>Fulltext | Japan           |                |             |            |                  | Search            |
|------------|---------------------|-----------------|----------------|-------------|------------|------------------|-------------------|
| New search | Author<br>ISBN      | Advanced search | Search history | Recent view | Saved list | Personal account | <u>User guide</u> |
|            |                     |                 |                |             |            |                  |                   |

### 3-2. Advanced Search

[Advanced Search]では、各 Title, Fulltext, Author, ISBN などの各タグの AND や OR や NOT 等の演算子を組み合わせた検索ができます。 [Add row]をクリックすることで、さらに複雑な検索を実現することができます。

|   |          |   | Advanced search |        |
|---|----------|---|-----------------|--------|
|   | Title    | • | Japanese        |        |
| ~ | Fulltoyt |   |                 | Bomovo |

## 3-2. Search History

[Search History]ではこのセッションで行った検索式のリストを表示します。

| Search history                                                                                   |
|--------------------------------------------------------------------------------------------------|
| advanced search in Business Expert Press<br>title: Japan OR fulltext: Japanese<br>Search Modify  |
| advanced search in Business Expert Press<br>title: Japanese AND fulltext: Japan<br>Search Modify |
| simple search in Business Expert Press fulltext: Japan Search                                    |
| simple search in Business Expert Press<br>title: Japan<br>Search                                 |

過去の検索式の再実行(Search)や修正(Modify)もこの画面から行うことができます。

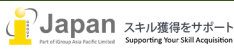

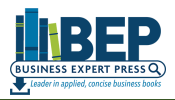

## 3-3. Recent View

[Recent View]では、直近で参照した eBooks のリストを表示します。

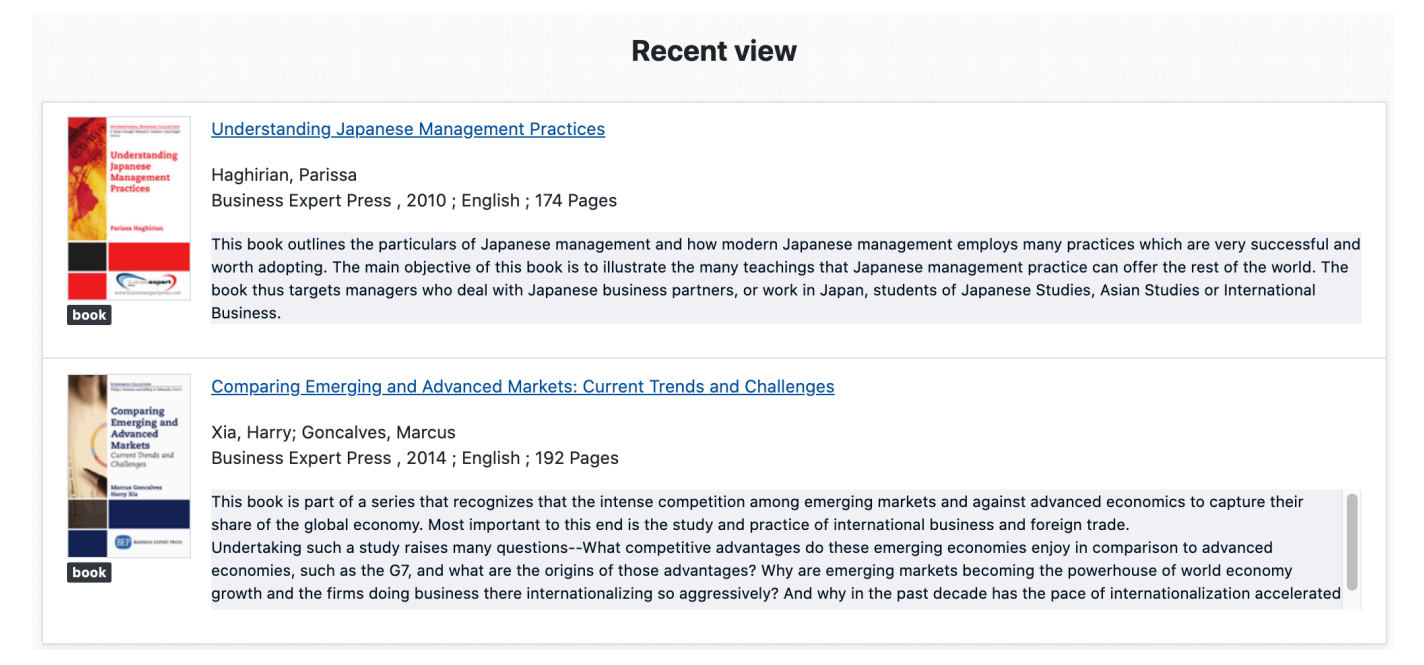

## 3-3. Saved List

[Saved list]では、検索結果から、[Add to Saved list]をクリックすることで eBook が[Saved List]に追加されます。

| Image: Arrow of the second second s | f 971 (1.651 seconds)           5         6         Z         8         9         10                                                                                                    |                                                                                                    |
|----------------------------------------------------------------------------------------------------|----------------------------------------------------------------------------------------------------|----------------------------------------------------------------------------------------------------|
| APROLETO ME<br>HOSPICAL PROVIDENCE                                                                                                    | A Profile of the Hospitality Industry, Second Edition Bender Stringam, Betsy Business Expert Press, 2020; English; 187 Pages The hospitality industry is a unique and diverse industry. This book tells the history, organizational structure, and management strategi business, the hospitality industry today includes organizations ranging from small independent cafes and inns to large multinational coi companies, and explains the concepts of franchising, consortia, and management contracts. The book divulges how the hospitality product is different from other industries: part service and part product, produced and consume service process. The book explains how perishable inventory and labor intensity affect hotels, restaurants, and casinos. The author also Read Download PDF Download EPUB Add to saved list | es of the hospitality industry. Traditionally an entrepreneurial<br>rporations. The author highlights key hotel, restaurant, and casino<br>d simultaneously, and the role of the customer as part of the<br>o reviews policies that promote or restrict tourism and travel, |
|                                                                                                    | Saved list                                                                                                    |                                                                                                    |
| APROLOGY BE<br>NORTHALLING AND A                                                                                                    | A Profile of the Hospitality Industry. Second Edition Bender Stringam, Betsy Business Expert Press , 2020 ; English ; 187 Pages The hospitality industry is a unique and diverse industry. This book tells the history, organizational structure, and management strategies of the hospitality industry. Traditionally an entrepreneurial business, the hospitality industry today includes organizations ranging from small independent cafes and inns to large multinational corporations. The author highlights key hotel, restaurant, and casino companies, and explains the concepts of franchising, consortia, and management contracts. The book divulges how the hospitality product is different from other industries: part service and part product, produced and consumed simultaneously. Remove from saved list               |                                                                                                    |
| Margine Annual Annual Annua<br>Annual Annual Annual Annual Annual Annual Annual Annual Annual Annual Annual Annual Annual Annual Annual Annual                                                                                                     | Understanding Japanese Management Practices Haghirian, Parissa Business Expert Press, 2010; English; 174 Pages This book outlines the particulars of Japanese management and how modern Japanese management employs many practices which are very successful and worth adopting. The main objective of this book is to illustrate the many teachings that Japanese management practice can offer the rest of the world. The book thus targets managers who deal with Japanese business partners, or work in Japan, students of Japanese Studies, Asian Studies or International Business. Remove from saved list                                                                                                    |                                                                                                    |

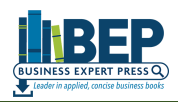

### 3-4. Personal Account

[Personal Account]はデジタル著作権管理(Digital Rights Management)のために、一定期間の貸出等を行う場合に個人を特定して 過去の貸し出し記録や Apps 経由で一定期間ダウンロードした eBooks の情報等を記録するものですが、Business Expert Press は DRM 管理フリーで直接プラットフォームから、PDF 又は ePub 形式でコンテンツを提供しているため、Personal Account の機能は利用しません。

## 4. 各種別表示部

#### 4-1. Category

[Category]項目の1つをクリックすると[Active filters]により、表示されるデータを絞り込みます。[Active filter]のデータを集合体とした、 Index 表示となります。

| Category                                 |                                                        | Publication Year                                                     |
|------------------------------------------|--------------------------------------------------------|----------------------------------------------------------------------|
| Business & Feanemics (aca)               | Database                                               | 2020 (55)                                                            |
| Business & Economics (960)               | Rusiness Event Brees                                   | 2019 (115)                                                           |
| <u>Technology &amp; Engineering</u> (18) | Business Expert Press                                  | 2018 (133)                                                           |
| Computers (7)                            | Change database ►                                      | 2017 (118)                                                           |
| Education (7)                            | · · · · · · · · · · · · · · · · · · ·                  | 2016 (151)                                                           |
| Political Science (7)                    | Active filters                                         | 2015 (102)                                                           |
| Mathematics (6)                          |                                                        | 2014 (83)                                                            |
| Medical (5)                              | Remove all                                             | 2013 (47)                                                            |
| Self-Help (3)                            | Category Business & Economics                          | 2012 (63)                                                            |
| Body, Mind & Spirit (2)                  | Category: Business & Economics                         | 2011 (32)                                                            |
| Law (2)                                  |                                                        | Show all options                                                     |
| Show all options                         | Subject                                                |                                                                      |
|                                          | Business & Economics / Management (117)                | Series                                                               |
| Publication Year                         | Business & Economics / Leadership (93)                 | Human Resource Management and                                        |
|                                          | Business & Economics / Production &                    | Organizational Behavior Collection (99)                              |
| <u>2020</u> (55)                         | Operations Management (63)                             | Supply and Operations Management                                     |
| <u>2019</u> (115)                        | Business & Economics / Project                         | Collection (68)                                                      |
| 2018 (133)                               | Management (57)                                        | Economics Collection (61)                                            |
| <u>2017</u> (118)                        | Business & Economics / Finance / General               | Finance and Financial Management                                     |
| 2016 (154)                               | (50)<br>During a Discoursing (11)                      | Collection (58)                                                      |
| 2015 (106)                               | 8 Personnel Management (50)                            | Corporate Communication Collection (48)                              |
| <u>2014</u> (84)                         | Rusiness & Economics / Entrepreneurship                | Strategic Management Collection (47)                                 |
| <u>2013</u> (48)                         | (49)                                                   | Portfolio and Project Management                                     |
| 2012 (64)                                | Business & Economics / Business                        | Collection (44)                                                      |
| 2011 (33)                                | Communication / General (40)                           | Entrepreneurship and Small Business                                  |
| Show all options                         | Business & Economics / Industries / Service<br>(40)    | Management Collection (42)<br>International Business Collection (42) |
| Series                                   | Business & Economics / International /<br>General (40) | Business and Society Collection (40)                                 |
| Human Resource Management and            | Show all options                                       | Show all options                                                     |

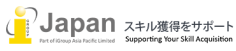

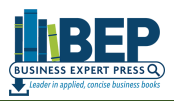

## 4-2. Publication Year

[Publication Year]をクリックすると、指定年に出版社された eBooks の一覧が表示されます。同様に、指定年のタイトルを集合体として、サ ブジェクトや[Series]といった[Index]が表示されます。

| Database                                                                                                    | Results 1 - 10 of 55 (1.715 seconds)                                                                                                    |
|----------------------------------------------------------------------------------------------------|----------------------------------------------------------------------------------------------------|
| Business Expert Press                                                                                                    | 1 2 3 4 5 6<br>Sort by Relevance ▼                                                                                                    |
| Active filters                                                                                                    | A Profile of the Hospitality Industry, Second Edition                                                                                                    |
| Remove all                                                                                                    | Bender Stringam, Betsy<br>Business Expert Press , 2020 ; English ; 187 Pages                                                                                                    |
| <ul> <li>Publication Year: 2020</li> <li>Category: Business &amp; Economics</li> </ul>                                                        | The hospitality industry is a unique and diverse industry. This book tells the history, organizational structure, and management<br>strategies of the hospitality industry. Traditionally an entrepreneurial business, the hospitality industry today includes organizations<br>ranging from small independent cafes and inns to large multinational corporations. The author highlights key hotel, restaurant, and                                                                                                    |
| Subject                                                                                                    | book casino companies, and explains the concepts of franchising, consortia, and management contracts.<br>The book divulges how the hospitality product is different from other industries: part service and part product, produced and                                                                                                    |
| Business & Economics / Management (10)<br>Business & Economics / Information                                                                  | Read Download PDF Download EPUB Add to saved list                                                                                                    |
| Management (9)<br>Business & Economics / Strategic Planning<br>(9)<br>Business & Economics / Leadership (8)<br>Business & Economics / Project | Leadership In Disruptive Times<br>Bawany, Sattar<br>Business Expert Press , 2020 ; English ; 313 Pages                                                                                                    |
| Management (7)<br>Business & Economics / Entrepreneurship<br>(6)<br>Business & Economics / Production &<br>Operations Management (6)          | Disruption is happening everywhere and in every aspect of our lives. It is happening at a scale and speed that is unprecedented in<br>modern history impacting diverse industries. Not every disruption is driven by advances in technology as we have seen in the case of<br>COVID-19 pandemic which has caused massive disruption to the economy, businesses and individual lives.<br>Leadership in Disruptive Times focuses on navigating the organizational challenges following the aftermath of the unprecedented<br>global COVID-19 crisis and the disruption caused by digitization at the workplace in the era of the Fourth Industrial Revolution (better |
| Business & Economics / Development /<br>Sustainable Development (5)<br>Business & Economics / Human Resources                                 | Read Download PDF Download EPUB Add to saved list                                                                                                    |
| & Personnel Management (5)<br>Business & Economics / Organizational<br>Behavior (5)<br>Show all options                                       | Business Writing For Innovators and Change-Makers<br>for Innovators and<br>Change Makers<br>messere<br>Business Expert Press, 2020 ; English ; 217 Pages                                                                                                    |
|                                                                                                    |                                                                                                    |

## 4-3. Series

Business Expert Press では、タイトルを29のコレクション(https://www.businessexpertpress.com/)に分けて提供しております。フィ

ルタした集合体の eBooks についての[Series]ではコレクション名の収録についての情報を提供しております。

| Publication Year                        |
|-----------------------------------------|
| 2020 (55)                               |
| 2020 (55)                               |
| 2019 (115)                              |
| 2018 (133)                              |
| 2016 (118)                              |
| 2016 (151)                              |
| 2013 (102)                              |
| 2012 (47)                               |
| 2013 (47)                               |
| 2012 (63)                               |
| 2011 (32)                               |
| Show all options                        |
| Series                                  |
|                                         |
| Human Resource Management and           |
| Organizational Behavior Collection (99) |
| Supply and Operations Management        |
| Collection (68)                         |
| Economics Collection (61)               |
| Finance and Financial Management        |
| Collection (58)                         |
| Corporate Communication Collection (48) |
| Strategic Management Collection (47)    |
| Portfolio and Project Management        |
| Collection (44)                         |
| Entrepreneurship and Small Business     |
| Management Collection (42)              |
| International Business Collection (42)  |
| Service Systems and Innovations in      |
| Business and Society Collection (40)    |
| Show all options                        |

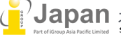

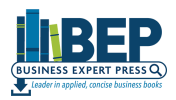

### 5. コンテンツ表示部

コンテンツ表示部では、書誌情報、フルテキストの参照や引用文献や参考文献等についての情報を取得できます。

#### 5-1. 検索結果表示

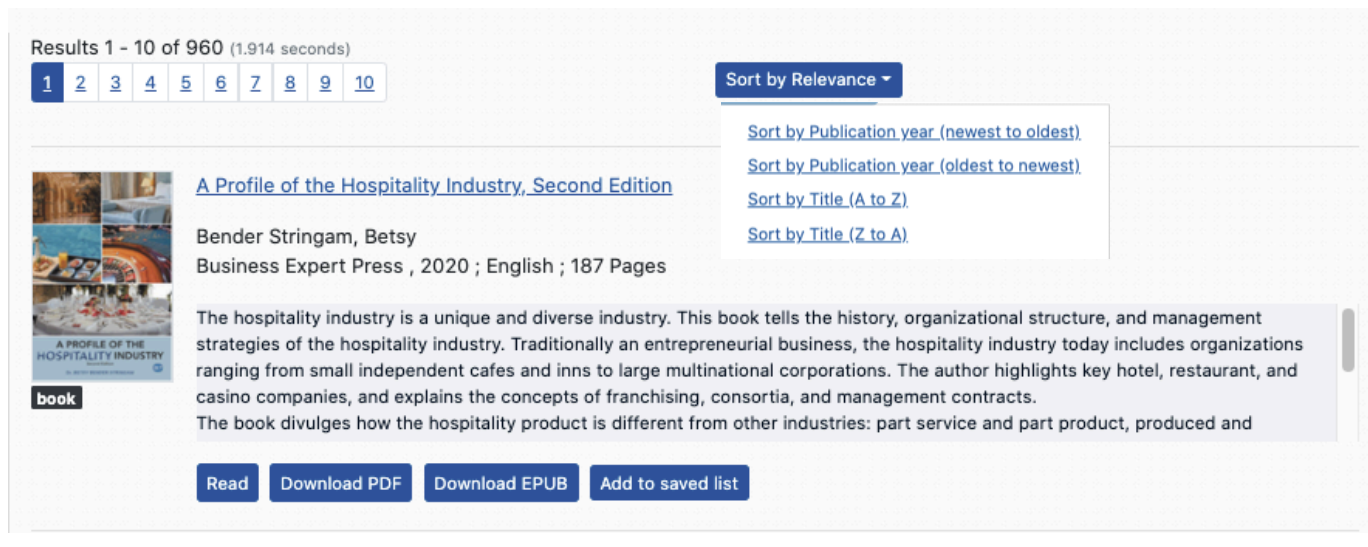

検索結果表示では、デフォルトでは、タイトルに検索語が含まれているや検索語の出現回数等を考慮して、関連性順で検索結果を表示しま す。[Sort by Relevance]をクリックすることで、検索結果を出版年順、(新着順、古い順)、A からのアルファベット順、Z からのアルファベット 順で表示させることができます。

| 2 1 Dec            |                                                                                                    |
|--------------------|----------------------------------------------------------------------------------------------------|
| -2-1. Red          |                                                                                                    |
|                    |                                                                                                    |
| Results 1 - 10     | f 960 (1.914 seconds)                                                                                                    |
| 1 2 3              | <u>5</u> <u>6</u> <u>7</u> <u>8</u> <u>9</u> <u>10</u> Sort by Relevance ▼                                                                                                    |
|                    |                                                                                                    |
|                    | A Profile of the Hespitality Industry Second Edition                                                                                                    |
|                    | A Profile of the Hospitality Industry, Second Edition                                                                                                    |
|                    | Bender Stringam, Betsy                                                                                                    |
| 2.33               | Business Expert Press , 2020 ; English ; 187 Pages                                                                                                    |
| and address of     | The boundaries industry is a unique and diverse industry. This hash talk the bistory experiestional structure, and more seven as                                                                      |
| A PROFILE OF THE   | The hospitality industry is a unique and diverse industry. This book tells the history, organizational structure, and management strategies of the bospitality industry today includes organizations. |
| HOSPITALITY INDUST | ranging from small independent cafes and inns to large multinational corporations. The author highlights key hotel, restaurant, and                                                                   |
| book               | casino companies, and explains the concepts of franchising, consortia, and management contracts.                                                                                                    |
|                    | The book divulges how the hospitality product is different from other industries: part service and part product, produced and                                                                         |
|                    |                                                                                                    |
|                    | Read Download PDF Download FPUB Add to saved list                                                                                                    |

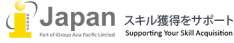

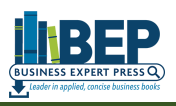

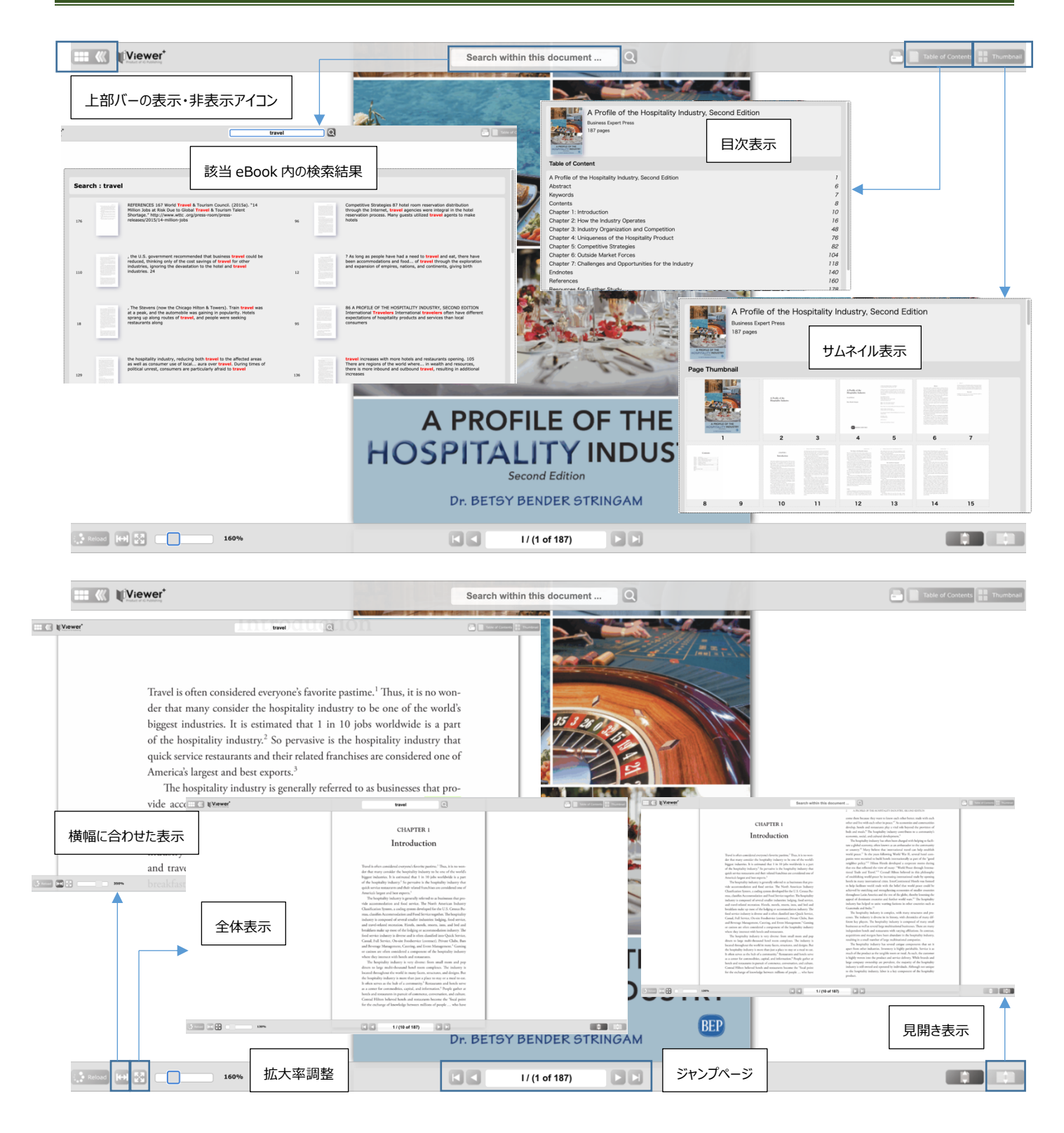

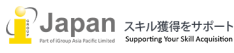

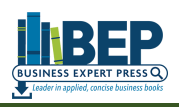

| Viewer*             | Search with                                                                                                    | in this document Q                                                                                                    | Table of Contents |
|---------------------|----------------------------------------------------------------------------------------------------|----------------------------------------------------------------------------------------------------|-------------------|
|                     | Contat Filton believed notes and restaurants become the Tocal point<br>for the exchange of knowledge between millions of people who have                                                                      | to the hospitality industry, labor is a key component of the hospitality product.                                                                                                    |                   |
|                     | <page-header><page-header><section-header><section-header><section-header><text><text><text><text></text></text></text></text></section-header></section-header></section-header></page-header></page-header> | 4         A FIGHEL OF THE HOSPITALITY INDUSTRY, SECOND EDITION           offen credited with the first casinos. <sup>33</sup> The history of gambling is varied, with most countries, stars, and territories going back and forth breveen curbarcing and outlawing gambling. <sup>34</sup> Today, casino brotesi are scattered across the globe. Most well-known are the large decination gambling. <sup>34</sup> Today, casino brotesi are scattered across the globe. Most well-known are the large decination gambling. <sup>34</sup> Market and containing gambling. <sup>34</sup> South Africk. <sup>35</sup> Expansion of the scienc root industry is rapid, with casino development on six of the seven continents of the world. <sup>35</sup> Network (radional)           Creen           Datay           Datay           Market (radional)           Datay           Datay |                   |
| ③ Reload ↔ ② ■ 130% | Casinos                                                                                                    | 3 / (12 of 187) at the table of the standard in this share the standard in this share the standard in this share. The beginning in the table                                                                                                    |                   |

オンラインビューワーではテキストを選択すると、コピー(テキストコピー/イメージコピー)、翻訳、印刷(現在のページ/指定ページ)、PDF ダウ ンロード(全体/ 章単位/現在のページ/指定ページ)を行うことができます。

#### 5-2-2. Download PDF Results 1 - 10 of 960 (1.914 se Sort by Relevance -1 2 3 4 5 6 7 8 9 10 該当の eBooks を PDF でダウンロードすることでユーザは A Profile of the Hospitality Industry, Second Edition PDF データを保持できます。 Bender Stringam, Betsy Business Expert Press, 2020; English; 187 Pages The hospitality industry is a unique and diverse industry. This book tells the history, organizational structure, and management strategies of the hospitality industry. Traditionally an entrepreneurial business, the hospitality industry today includes organizations ranging from small independent cates and inns to large multinational corporations. The author highlights key hotel, restaurant, and casino companies, and explains the concepts of franchiang, consorting, and management contracts. The book divulges how the hospitality product is different from other industries: part service and part product, produced and 注意:外部のインターネットでの公開は固く禁じられておりま すので、ご注意ください。 Read Download PDF Download EPUB Add to saved list 5-2-3. Download EPUB 該当の eBooks を EPUB 形式でダウンロードすることでユ Results 1 - 10 of 960 (1.914 sec Sort by Relevance -1 2 3 4 5 6 Z 8 9 10 ーザは ePUB データを保持でき、Tablet や Web の ePubリーダーで参照いただくことができます。 A Profile of the Hospitality Industry, Second Edition

注意:外部のインターネットでの公開は固く禁じられておりますので、ご注意ください。

The hospitality industry is a unique and diverse industry. This book tells the history, organizational structure, and management strategies of the hospitality industry. Traditionally an entrepreneurial business, the hospitality industry today includes organizations ranging from small independent cales and inns to large multinational corporations. The author highlightist key hotel, restaurant, and casino companies, and explains the concepts of franchising, consortia, and management contracts. The book divulges how the hospitality renduct; a fifterent from other industries parts revice and part product, produced and the book divulges how the hospitality renduct; all different from other industries parts revice and part product, produced and

ePUB 形式は利用されるデバイスにより最適化されてしまうため、ページ番号等がオリジナルと異なることがありますので、引用や参考文献での利用を行う場合はご注意ください。

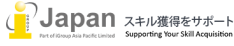

Bender Stringam, Betsy

Business Expert Press , 2020 ; English ; 187 Pages

Read Download PDF Download EPUB Add to saved list

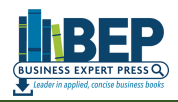

#### 5-2-4. Add to saved list

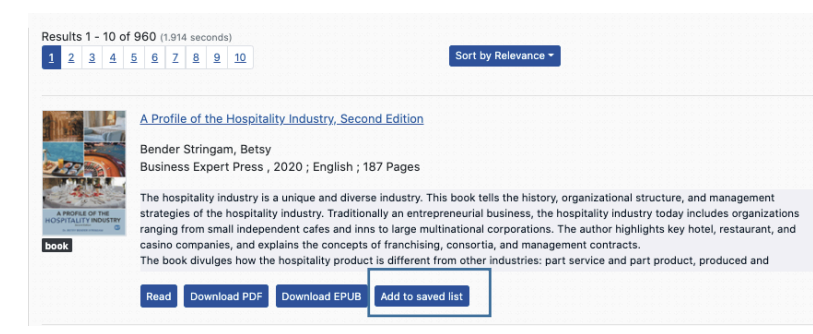

[Add to Saved List]に登録することで、後で 読むための eBooks リストを作成することができ ます。

登録した[Saved List]は IGLibrary の初期の検索バーの下の[Saved List]で確認することができます。

[Remove from saved List]をクリックすることで、該当の eBook が[Saved List]から削除されます。

| IG LIBRARY                                                                     | Title           Enter search terms                                                                                                    |
|--------------------------------------------------------------------------------|----------------------------------------------------------------------------------------------------|
| New search                                                                     | Subjects Advanced search Search history Recent view Saved list Personal account User guide                                                                                                    |
| Back to results                                                                | Export *                                                                                                    |
|                                                                                | Saved list                                                                                                    |
|                                                                                | A Profile of the Hospitality Industry, Second Edition<br>Bender Stringam, Betsy<br>Business Expert Press , 2020 ; English ; 187 Pages                                                                                                    |
| A PROFILE OF THE<br>HOSPITAL PROFILE OF THE<br>HOSPITAL PROFILE OF THE<br>BOOK | The hospitality industry is a unique and diverse industry. This book tells the history, organizational structure, and management strategies of the hospitality industry. Traditionally an entrepreneurial business, the hospitality industry today includes organizations ranging from small independent cafes and inns to large multinational corporations. The author highlights key hotel, restaurant, and casino companies, and explains the concepts of franchising, consortia, and management contracts. The book divulges how the hospitality product is different from other industries: part service and part product, produced and consumed simultaneously, |
|                                                                                | Remove from saved list                                                                                                    |

備考:これらの[Saved List]の eBooks 情報は、セッション毎に削除されるため、席を離れる場合や後で再ログインする場合には、消えてしまっていることがあるため、ご注意ください。

#### 5-3. 各タイトルの表示部

各 eBooks タイトルの検索結果のタイトルのリンクをクリックすると eBooks の書誌情報が表示されます。

| 1    | Understanding<br>Japanese<br>Management<br>Practices | Understanding, Japanese, Management Practices                                                                                                    |
|------|------------------------------------------------------|----------------------------------------------------------------------------------------------------|
| 6    |                                                      | Haghirian, Parissa<br>Business Expert Press , 2010 ; English ; 174 Pages                                                                                                    |
| book | Periesa Raghifan                                     | This book outlines the particulars of Japanese management and how modern Japanese management employs many practices which are<br>very successful and worth adopting. The main objective of this book is to illustrate the many teachings that Japanese management<br>practice can offer the rest of the world. The book thus targets managers who deal with Japanese business partners, or work in Japan,<br>students of Japanese Studies, Asian Studies or International Business. |
|      |                                                      | Read Download PDF Download EPUB Add to saved list                                                                                                    |

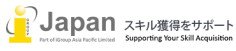

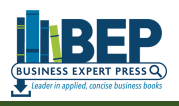

| book<br>Understanding Japanese Management Practices                                                                                                    | Textuare Information<br>Understanding<br>Japanese<br>Management<br>Pacies                                                       |  |  |  |
|----------------------------------------------------------------------------------------------------|----------------------------------------------------------------------------------------------------|--|--|--|
| Haghirian, Parissa                                                                                                    | Parlam Haghlins                                                                                                    |  |  |  |
| Business Expert Press, 2010                                                                                                    | (internet)                                                                                                    |  |  |  |
| Read Download PDF Download EPUB Fulltext Search Add to saved list                                                                                                    | www.turnee.populic.us                                                                                                    |  |  |  |
| Abstract •                                                                                                    |                                                                                                    |  |  |  |
| This book outlines the particulars of Japanese management and how modern Japanese management employs many practices which are very successful and worth adopting. The main objective of this book is to illustrate the many teachings that Japanese management practice can offer the rest of the world. The book thus targets managers who deal with Japanese business partners, or work in Japan, students of Japanese Studies, Asian Studies or International Business. |                                                                                                    |  |  |  |
| This book outlines the particulars of Japanese management and how modern Japanese management employs many practices wh<br>of this book is to illustrate the many teachings that Japanese management practice can offer the rest of the world. The book thus<br>or work in Japan, students of Japanese Studies, Asian Studies or International Business.                                                                                                    | iich are very successful and worth adopting. The main objective<br>s targets managers who deal with Japanese business partners, |  |  |  |
| This book outlines the particulars of Japanese management and how modern Japanese management employs many practices wh<br>of this book is to illustrate the many teachings that Japanese management practice can offer the rest of the world. The book thus<br>or work in Japan, students of Japanese Studies, Asian Studies or International Business.<br>Table of contents ▼                                                                                             | iich are very successful and worth adopting. The main objective<br>s targets managers who deal with Japanese business partners, |  |  |  |
| This book outlines the particulars of Japanese management and how modern Japanese management employs many practices wh<br>of this book is to illustrate the many teachings that Japanese management practice can offer the rest of the world. The book thus<br>or work in Japan, students of Japanese Studies, Asian Studies or International Business.<br>Table of contents ▼<br>Subjects ▼                                                                               | iich are very successful and worth adopting. The main objective<br>s targets managers who deal with Japanese business partners, |  |  |  |
| This book outlines the particulars of Japanese management and how modern Japanese management employs many practices wh<br>of this book is to illustrate the many teachings that Japanese management practice can offer the rest of the world. The book thus<br>or work in Japan, students of Japanese Studies, Asian Studies or International Business.<br>Table of contents ▼<br>Subjects ▼<br>Details ▼                                                                  | iich are very successful and worth adopting. The main objective<br>s targets managers who deal with Japanese business partners, |  |  |  |

### 5-3-1.Table of Contents(目次)

| Table of contents -                                               | [Table of Contents]では、各章毎に |
|-------------------------------------------------------------------|----------------------------|
| Read Download Understanding Japanese management practices         |                            |
| Read Download AbstractKeywords                                    | ドを行うことができます。               |
| Read Download Contents                                            |                            |
| Read Download Tables                                              |                            |
| Read Download Preface                                             |                            |
| Read Download Part I: Characteristics of the Japanese Corporation |                            |
| Read Download Chapter 1: Kaizen and Total Quality Management      |                            |
| Read Download Chapter 2: Human Resource Management                |                            |
| Read Download Chapter 3: Production Management                    |                            |
| Read Download Chapter 4: Knowledge Management                     |                            |

### 5-3-2.Subjects (主題)

Subjects 🕶

[Subject]では、主題や分類についての情報が表示されます。

Subject: Business & Economics / International / General Business & Economics / Leadership Dewey Decimal Classification: 338.89952 Social sciences Economics Production Library of Congress Classification: HD2907 SOCIAL SCIENCES Industries. Land use. Labor Industry Corporations

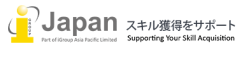

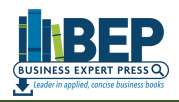

#### 5-3-3.details (詳細)

| Details -                                  | [details](詳細) | では書誌情報の詳細が表示されます。 |
|--------------------------------------------|---------------|-------------------|
| Author:<br><u>Haghirian, Parissa</u>       |               |                   |
| Publisher:<br><u>Business Expert Press</u> |               |                   |
| Publication year: 2010                     |               |                   |
| Copyright year: 2010                       |               |                   |
| ISBN:<br>9781606491188<br>9781606491195    |               |                   |
| Series: International Business Collection  |               |                   |
| Edition: 1st ed                            |               |                   |
| Pages: 174                                 |               |                   |
| Language: English                          |               |                   |
|                                            |               |                   |

#### 5-3-4.Cite/Export (引用及び文献管理サービスへの出力)

| Cite/Export •                                                                                                    | [Cite/Ex |
|----------------------------------------------------------------------------------------------------|----------|
| APA                                                                                                    | スへの出ナ    |
| Haghirian, Parissa (2010). Understanding Japanese Management Practices. Business Expert Press                                                                                                    | EndNote  |
| Haghirian, Parissa. Understanding Japanese Management Practices. Business Expert Press ,2010. Internet resource.                                                                                                    | サポートし    |
| EndNote Download .enw file                                                                                                    | APA や M  |
| <pre>%0 Book<br/>%1 BEPB0000047<br/>%A Haghirian, Parissa<br/>%D 2010<br/>%I Business Expert Press<br/>%P 174<br/>%T Understanding Japanese Management Practices<br/>%U https://portal.igpublish.com/iglibrary/search/BEPB0000047.html<br/>%0 978160691188</pre>                                                                                                    | 形式は、タ    |
| RefMan Download .ris file                                                                                                    |          |
| <pre>TY = BOOK<br/>C1 = BEPB0000047<br/>SP = 174<br/>AU = Haghirian, Parissa<br/>PY = 2010<br/>T1 = Understanding Japanese Management Practices<br/>UR = https://portal.igpublish.com/iglibrary/search/BEPB0000047.html<br/>PB = Business Expert Press<br/>SN = 9781606491188<br/>ER =<br/>BibTex Download bib file<br/>@book(BEPB0000047,<br/>title={Understanding Japanese Management Practices},<br/>author={Haghirian, Parissa},<br/>year={2010},<br/>publisher={Business Expert Press},<br/>pages={174},<br/>isbm={9781606491188},</pre> |          |
| }                                                                                                    |          |
|                                                                                                    |          |

(port] (引用及び文献管理サービ カ)では、APA 形式と MLA 形式、 e, RefMan 形式, BibTex 形式を ています。

MLA 形式はコピーしていただき、他の ダウンロードしてご利用ください。

## お問い合わせ先:

iJapan 株式会社/iGroup Asia Pacific Ltd Japan 〒101-0047 東京都千代田区内神田 1-5-16 アルテ大手町 9F E-mail: info@igroupjapan.com TEL: 03-5577-4899

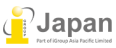